## **'rocedure Codes Fee Schedules**

t Modified on 04/11/2025 2:51 pm EDT

ee Schedules allow users to create and manage the prices of the procedure(s) or service(s) rendered based n a claim, location, payer, and more. From within the procedure codes section you can update a procedure ode's price for any fee schedule.

ollow the steps below to update a procedure code's price on a fee schedule

- 1. Select Customer Setup > Codes... > Procedure Codes.
- 2. Use the **Search** field to find the procedure code by the **CPT/HCPCS code** or **description**. Or use the **Show All** button to view all codes.

/\* Place a check in the "Include inactive codes" box to include inactive codes in your search results.

- 3. Select the **Procedure Code**.
- 4. Locate and click on the Fee Schedules tab from the right-hand side panel.
- 5. You can **add**, **view**, **or edit** any **prices** associated with this procedure code's fee schedule(s). Click on th price of a Fee Schedule and type in the new price.
- 6. **Optional**: You can access/view the associated fee schedules by clicking on the Fee Schedule Name.
- 7. *Optional*: You can view the Medicare Allowables and RVUs by clicking the View Medicare Fee Schedule Information link.

 The Medicare Fee Schedule includes the Medicare Physician Fee Schedule (MPFS) and the Medicare Clinical Laboratory Fee Schedule. Procedure codes associated with a lab or test will be priced by the Clinical Laboratory Fee Schedule, while other procedures will be priced by the Medicare Physician Fee Schedule. Please note that the Medicare Clinical Laboratory Fee Schedule consists of a single price, either local or national, in contrast with the Medicare Physician Fee Schedule, which is determined based on the specific zip code location.

| ode: 81400<br>r<br>25 ~                         | Code: 10081<br>Vear Type<br>2025 Global                   |                       |                   |                  |                      |               |
|-------------------------------------------------|-----------------------------------------------------------|-----------------------|-------------------|------------------|----------------------|---------------|
| Medicaré Allowables Pricing Indicator: National | Medicare Allowables RVUs                                  | Non-Facility<br>Price | Facility<br>Price | Provider<br>Work | Practice<br>Expenses | Malpractice + |
| Price: \$53.96                                  | 123 OLD BAY DRIVE CRAB SHACK                              | \$298.75              | \$157.47          |                  | 0.877                | 0.913         |
|                                                 | 70A TEST PRACTICE 333 TEST WAY                            | \$322.30              | \$170.88          |                  | 0.94                 | 1.467         |
|                                                 | ADD PRACTICE 1497 EAST HWY                                | \$322.30              | \$170.88          |                  | 0.94                 | 1.467         |
|                                                 | AKEDRAS MEDICAL PRACTICE 2 ZOLA WAY                       | \$306.08              | \$156.92          |                  | 0.926                | 0.665         |
|                                                 | ALEX PRACTICE 11 123 TEST LANE                            | \$322.30              | \$170.88          |                  | 0.94                 | 1.46          |
|                                                 | ALEX PRACTICE 12 535 RED BUG ROAD                         | \$322.30              | \$170.88          | 1                | 0.94                 | 1.46          |
|                                                 | ALEX PRACTICE 13 123 TESTING LANE                         | \$322.30              | \$170.88          |                  | 0.94                 | 1.463         |
|                                                 | ALEX PRACTICE 14 444 TESTING LANE                         | \$322.30              | \$170.88          |                  | 0.94                 | 1.467         |
|                                                 | ALEX PRACTICE 15 OR WAIT IS IT 16 123 OHHHH<br>BEHAVE WEY | \$322.30              | \$170.88          | -                | 0.94                 | 1.467         |
|                                                 | ALEX PRACTICE TEST THREE 235 SIDELINES WAY                | \$322.30              | \$170.88          |                  | 0.94                 | 1.467         |
|                                                 | ALEX TEST 8 666777 TESTING ALEN                           | \$322.30              | \$170.88          |                  | 0.94                 | 1.46          |
|                                                 | ALEX TEST 9 8888 TESTING LANE                             | \$322.30              | \$170.88          |                  | 0.94                 | 1.46          |
|                                                 | ALEX TEST PRACTICE 20 325 TESTUING LANE                   | \$322.30              | \$170.88          |                  | 0.94                 | 1.467         |
|                                                 | ALEX TEST PRACTICE 21 999 WISCONSIN AVE                   | \$322.30              | \$170.88          | 1                | 0.94                 | 1.46          |
|                                                 | ALEX TEST PRACTICE 23 3646 TESTING LANE                   | \$322.30              | \$170.88          |                  | 0.94                 | 1.46          |
|                                                 | ALEX TEST PRACTICE 419 MAYBE 98989898 NO IDE/             | \$322.30              | \$170.88          |                  | 0.94                 | 1.46          |

## 8. Click Save.